# ③非通知や指定した電話番号からの着信を 拒否したい

注意事項

迷惑電話防止オプションの契約が必要となります。 担当営業もしくはサポート窓口までお問い合わせください。

## 着信拒否設定手順

1.InfiniTalkのコントロールパネルにログインします。

2.PBX>外線着信をクリックします。

| 🤚 InfiniTalk                                                                                                    | PBX コールセンター モニタ&レポート IVR アウトバウンドコール                               | ♠ その他のサービス - |
|----------------------------------------------------------------------------------------------------|-------------------------------------------------------------------|--------------|
| 回線設定                                                                                                    | 設定ガイド                                                             |              |
| <ul> <li>電話番号</li> <li>所属グループ</li> <li>電話機アカウント</li> </ul>                                                                                 | 登録済みの電話機数: 14<br>ログイン中のメンバーの数: 19<br>項目設定変更例                      |              |
| メニュー<br>② 通話履歴                                                                                                    | <ul> <li>→ コールセンター等で業務を追加する場合</li> <li>→ 営業グループを測除する場合</li> </ul> |              |
| <ul> <li>コンジールビュ</li> <li>メンバー設定</li> <li>一括登録</li> <li>発信番号別着信振分け</li> <li>電話番号設定</li> <li>外線発信</li> <li>外線希信</li> <li>回線数制限計画</li> </ul> |                                                                   |              |
| <ul> <li>         内線     </li> <li>         特番         代理応答         業務グループ         グループー覧         グループー覧         グループー覧     </li> </ul>    |                                                                   |              |
| <ul> <li>クループメンバー一覧</li> <li>設定ガイド</li> <li>権限</li> </ul>                                                                                  |                                                                   |              |

#### 3.外線着信一覧の画面が表示されますので、設定する電話番号を選択します。

| 🍗 InfiniTalk                                                                                                    | PBX コールセンター モニタ&レポート IVR アウトバウンドコール |  |
|----------------------------------------------------------------------------------------------------|-------------------------------------|--|
| 回線設定                                                                                                    | 外線着信一覧                              |  |
| <ul> <li>電話番号</li> <li>所属グループ</li> <li>電話機アカウント</li> </ul>                                                                | 電話番号<br>0120 ~ ~                    |  |
| <ul> <li>メニュー</li> <li>通話振歴</li> <li>音声ファイル管理</li> <li>メンバー設定</li> <li>一括整係</li> <li>外信番号別第信振分け<br/>のは毎月の第信振分け</li> </ul> | 0.4                                 |  |
| <ul> <li>① 外線発信</li> <li>② 外線発信</li> <li>② 外線発信</li> <li>○ 回線数制限計画</li> <li>○ 内線</li> <li>○ 内線</li> <li>○ 件様応案</li> </ul> |                                     |  |
| <ul> <li>マスレビ</li> <li>業務グループ</li> <li>クパープー覧</li> <li>グループメンバー一覧</li> <li>設定ガイド</li> <li>複規</li> </ul>                   |                                     |  |

### 4.共通設定>発信者番号規制リストで「新規作成」を選択して、

「番号編集」をクリックします。

|                                                                                                    |                                                                                                    | -                                                                                                    |                   |               |                  |         |
|----------------------------------------------------------------------------------------------------|----------------------------------------------------------------------------------------------------|----------------------------------------------------------------------------------------------------|-------------------|---------------|------------------|---------|
| 設定                                                                                                    | 外線者信一買                                                                                                    | l                                                                                                    |                   |               |                  |         |
| 電話番号                                                                                                    | 電話番号                                                                                                    |                                                                                                    |                   |               |                  |         |
| 所属グループ                                                                                                    | 03                                                                                                    |                                                                                                    | ~                 |               |                  |         |
| 電話機アカウント                                                                                                    |                                                                                                    |                                                                                                    |                   |               |                  |         |
|                                                                                                    | 検索                                                                                                    |                                                                                                    |                   |               |                  |         |
| 1-                                                                                                    | * = = + + =                                                                                                    |                                                                                                    |                   |               |                  | _       |
| 通話履歴                                                                                                    | <b>着信</b> 優先度該                                                                                                    | 设定 03                                                                                                    |                   |               | 共通               | 设定 🔾 追加 |
| 声ファイル管理                                                                                                    | パイロット番号                                                                                                    | 着信名表示                                                                                                    | 録音                | 着信回線数制限 アナ    | ウンス              |         |
| くシバー設定                                                                                                    | *00011                                                                                                    |                                                                                                    | OFF               | 設定            | なし               |         |
| 位置録                                                                                                    | ぜすべて選択                                                                                                    | 會削除実行                                                                                                    |                   |               |                  |         |
| 引起了。<br>引起定                                                                                                    | 削除童                                                                                                    | 優先度                                                                                                    | 指定時刻              | 着信種別          | 説明               | 編集      |
| <b>ト線発信</b>                                                                                                    | •                                                                                                    | +                                                                                                    |                   | 業務グループ        |                  | ¥       |
| 外線着信                                                                                                    |                                                                                                    |                                                                                                    |                   | Inter         |                  |         |
| ,回線数制限計画                                                                                                    |                                                                                                    | ↑2+                                                                                                    |                   | 切断            |                  | 1       |
| 内核                                                                                                    |                                                                                                    | <b>†</b> 3 ↓                                                                                                    |                   | IVR           |                  | +       |
| 代理応答                                                                                                    |                                                                                                    | <b>†</b> 4 <b>-</b>                                                                                                    |                   | IVR           |                  | +       |
| ープ                                                                                                    |                                                                                                    |                                                                                                    |                   |               |                  |         |
| 「ループー覧                                                                                                    |                                                                                                    |                                                                                                    |                   |               |                  |         |
| ブループメンバー一覧                                                                                                    |                                                                                                    |                                                                                                    |                   |               |                  |         |
|                                                                                                    |                                                                                                    |                                                                                                    |                   |               |                  |         |
|                                                                                                    |                                                                                                    |                                                                                                    |                   |               |                  |         |
| をガイド                                                                                                    |                                                                                                    |                                                                                                    |                   |               |                  |         |
| nfiniTalk                                                                                                    | РВХ ——)                                                                                                    | ルセンター モニ                                                                                                    | ニタ&レポー            | ト IVR アウトバウンド | コール              | •       |
| 設定<br>数定<br>数定<br>数定<br>数定<br>数定<br>数定<br>数定<br>数定<br>数定<br>数                                                                                                    | PBX コーノ<br>外線着信                                                                                                    | ルセンター モニ                                                                                                    | ニタ&レポー<br>03      | ト IVR アウトバウンド | コール              | •       |
| 成ガイド<br>構 InfiniTalk<br>設定<br>副数番号                                                                                                    | PBX コーノ<br><b>外線着信</b><br>発信者番号                                                                                                    | <b>ルセンター モニ</b><br><b>共通設定:(</b>                                                                                                    | ニタ&レポー<br>)3      | ト IVR アウトバウンド | :⊐– <i>ı</i> L   | Â       |
| 定カイド<br>限<br>InfiniTalk<br>設定<br>電話番号<br>版版番号                                                                                                    | PBX コーノ       外線着信       発信者番号       新規作成                                                                                                    | レセンター モニ<br>は共通設定: (<br>規制リスト                                                                                                    | Ξタ&レポー<br>)3<br>  | ト IVR アウトバウンド | コール              | A       |
| 読ガイド<br>読<br>InfiniTalk<br>設定<br>電話番号<br>気のグループ<br>悪好機でわり、ト                                                                                                    | PBX コーノ <b>外線着信</b> 発信者番号       新規作成                                                                                                    | <b>ルセンター モニ</b><br>共通設定:(<br><sub>規制リスト</sub>                                                                                                    | Ξタ&レポー<br>)3<br>  | ト IVR アウトバウンド | コール              | A       |
| 定ガイド<br>限<br>InfiniTalk<br>&定<br>電話番号<br>5個のグループ<br>電話番号                                                                                                    | PBX コーノ <b>外線着信</b> 発信者番号           新規作成                                                                                                    | <b>ルセンター モニ</b><br>共通設定:(                                                                                                    | Ξタ&レポー<br>)3<br>  | ト IVR アウトバウンド |                  | •       |
| <sup>たってい</sup>                                                                                                    | PBX コーノ <b>外線着信</b> 発信者番号           新規作成           番号編集                                                                                                    | <b>ルセンター モニ</b><br>共通設定:(<br>規制リスト                                                                                                    | _夕&レポー<br>)3<br>  | ト IVR アウトバウンド |                  | •       |
| 定カイド<br>項<br>InfiniTalk<br>設定<br>電話番号<br>所成グループ<br>電話機アカウント<br>ユー<br>単氏院 歴                                                                                                    | PBX コーノ       外線着信       発信者番号       新規作成                                                                                                    | <b>ルセンター モニ</b><br><b>共通設定:(</b><br>規制リスト                                                                                                    | ⊆夕&レポー<br>03<br>  | ト IVR アウトバウンド | ·コール             | •       |
| たカイド<br>限<br>InfiniTalk<br>設定<br>電話番号<br>所成グループ<br>電話機アカウント<br>ユー<br>電話院歴<br>音面ファイル/PPII                                                                                                    | PBX コーノ       外線着信       発信者番号       新規作成       番号編集       発信者番号       番号編集       発信者番号                                                                                                    | <b>ルセンター モニ</b><br><b>共通設定:(</b><br>規制リスト<br>                                                                                                    | ⊆夕&レポー<br>03<br>  | ト IVR アウトバウンド | ·コール             | •       |
| <ul> <li>たガイド</li> <li>取りイド</li> <li>取り、</li> <li>加引いていていていていていていていていていていていていていていていていていていて</li></ul>                                                                                                    | PBX コーノ       外線着信       発信者番号       新規作成       番号編集       発信者番号       新規作成                                                                                                    | <b>ルセンター モニ</b><br><b>共通設定:(</b><br>規制リスト<br>規制アナウンス<br>& Creeません                                                                                                    | ⊆夕&レポー<br>03<br>  | ト IVR アウトバウンド |                  | •       |
| 定カイド<br>環<br>InfiniTalk<br>BJ<br>電話番号<br>所成グループ<br>電話機プカウント<br>ユー<br>単話隔歴<br>音声ファイル管理<br>メンバー設定<br>・ (本数名                                                                                                    | PBX コーノ         外線着信         発信者番号         新規作成         番号編集         発信者番号         新見作成         番号編集         発信者番号         番号編集         発信者番号         番号編集         発信者番号         番号が確認         者信名表示 | <b>ルセンター モニ</b><br><b>共通設定:(</b><br>規制リスト<br>規制アナウンス<br>8できません                                                                                                    | ⊆9&レポー<br>03<br>  | ト IVR アウトバウンド |                  | •       |
| 定カイド<br>環<br>InfiniTalk<br>BDE<br>電話番号<br>所成グループ<br>電話機Pカウント<br>ユー<br>単語隔歴<br>音声ファイル管理<br>メンバー設定<br>一括登録                                                                                                    | PBX コーノ       外線着信       発信者番号       新規作成       番号編集       発信者番号       新規作成       番号編集       発信者番号       番号が確認       着信名表示                                                                           | <b>レセンター モニ</b><br><b>共通設定:(</b><br>規制リスト<br>想想<br>思想<br>などきません                                                                                                    | ⊆9&レポー<br>03<br>  | ト IVR アウトバウンド |                  | •       |
| <ul> <li>         はたがです。          は、         がりません         </li> <li>         は、</li> <li>         は、</li></ul> | <ul> <li>PBX コーノ</li> <li>外線着信</li> <li>発信者番号</li> <li>新規作成</li> <li>番号編集</li> <li>発信者番号</li> <li>番号が確認</li> <li>着信名表示</li> </ul>                                                                    | <b>レセンター モニ</b><br><b>共通設定:(</b><br>規制リスト<br>規制アナウンス<br>8できません                                                                                                    | ニタ&レボー<br>03<br>、 | ト IVR アウトバウンド | Ξ— <i>ι</i> ι    | Â       |
| たガイド<br>現<br>InfiniTalk<br>動活番号<br>所属グループ<br>話話機アカウント<br>1<br>動話履歴<br>第コアイル管理<br>にソバー設定<br><br>活整绿<br>経営報号別着信振分け<br>号設定<br>外級整定                                                                                                    | PBX     コーノ       外線着信       発信者番号       新規作成       番号編集       発信者番号       番号に確認       着信名表示       着信回線数                                                                                             | <b>レセンター モニ</b><br>規制リスト<br>規制アナウンス<br>8できません<br>制限                                                                                                    | ンク&レポー<br>03      | ト IVR アウトバウンド | ·コール             | A       |
| たカイド<br>限<br>InfiniTalk<br>国定<br>電話番号<br>所属グループ<br>電話欄以下カウント<br>ユー<br>種話風歴<br>音両ファイル管理<br>メンバー設定<br>- 括整録<br>総置番号別第信編分け<br>号設定<br>) 外線発信<br>) 外線発信                                                                                                    | PBX コーノ       外線着信       発信者番号       新規作成       番号編集       発信者番号       新見作成       番号編集       発信者番号       番号が確認       着信名表示       着信回線数                                                               | <b>レセンター モニ</b><br><b>出共通設定: (</b><br>規制リスト<br>規制アナウンス<br>8できません<br>に<br>(制限                                                                                                    | -9&レポー<br>03<br>  | ト IVR アウトバウンド | <sup>-</sup> コール | A       |
| <ul> <li>たがイド</li> <li>R</li> <li>InfiniTalk</li> <li>加方前iTalk</li> <li>加方前iTalk</li></ul>                                  | PBX       コーノ         外線着信       発信者番号         新規作成       番号編集         発信者番号       番号が確認         着信名表示       着信回線数                                                                                   | <b>レセンター モニ</b><br><b>洪通設定: (</b><br>                                                                                                    | -9&レポ−<br>03<br>  | ト IVR アウトバウンド | コール              | A       |
| た<br>た<br>正<br>に<br>に<br>に<br>に<br>に<br>に<br>に<br>に<br>に<br>に<br>に<br>に<br>に                                                                                                    | PBX     コーノ       外線着信       発信者番号       新規作成       番号編集       発信者番号       番号海集       着信回線数       回線数オー                                                                                              | <b>ルセンター モニ</b><br>供通設定: (<br>規制リスト<br>認知アナウンス<br>認できません<br>に<br>(制限<br>                                                                                                    | -夕&レポー<br>03<br>  | ト IVR アウトバウンド | ·コール             | •       |
| 定カイド<br>項<br>InfiniTalk<br>設定<br>電話番号<br>所面グループ<br>電話職アカウント<br>ユー<br>電話限歴<br>音声ファイル管理<br>メンバー設定<br>・活整録<br>総信番号別著信振分け<br>号設定<br>) 外線発信<br>) 回線数制限計画<br>) 内線                                                                                                    | PBX     コーノ       外線着信       発信者番号       新規作成       番号編集       発信者番号       番号編集       発信者番号       番号が確認       着信回線数       回線数オー                                                                      | <b>ルセンター モニ</b><br>供通設定: (<br>規制リスト<br>認知期アナウンス<br>なできません<br>、<br>、<br>、<br>、<br>、<br>、<br>、<br>、<br>、<br>、<br>、<br>、<br>、                                                                                                    | -9&レポ−<br>03<br>  | ト IVR アウトバウンド | -<br>コール         | •       |
| 広カイド (現)  InfiniTalk  D  D  D  D  D  D  D  D  D  D  D  D  D                                                                                                    | PBX       コーノ         外線着信         発信者番号         新規作成         番号編集         発信者番号         番号が確認         着信名表示         着信回線数         回線数オー                                                             | <b>ルセンター モニ</b><br>供規制リスト<br>(規制アナウンス<br>27できません<br>(制限<br>・バーアナウンス                                                                                                    | -9&レポー<br>03<br>  | ト IVR アウトバウンド |                  | •       |
| 広カイド (現 )                                                                                                    | PBX     コーノ       外線着信       発信者番号       新規作成       番号編集       発信者番号       番号が確認       着信名表示       着信の線数       回線数オー                                                                                 | <b>ルセンター モニ</b><br>供規制リスト<br>認想期アナウンス<br>27できません<br>第制限<br>パーアナウンス                                                                                                    | ∑9&レポー<br>03      | ト IVR アウトバウンド |                  |         |
| なたガイド は は は は は は は は に い い い い い い い い い い い                                                                                                    | PBX     コーノ       外線着信       発信者番号       新規作成       番号編集       発信者番号       番号が確認       着信名表示       着信回線数オー       回線数オー       保存                                                                      | レセンター         モニ           洪湖設定::         (1)           湖湖リスト         (1)           湖湖リスト         (1)           湖湖ワナウンス         (2)           (2)         (2)           (3)         (2)           (4)         (2)           (5)         (2)           (5)         (2)           (5)         (2)           (5)         (2)           (5)         (2)           (5)         (2)           (5)         (2)           (5)         (2)           (5)         (2)           (5)         (2)           (5)         (2)           (5)         (2)           (5)         (2)           (5)         (2)           (5)         (2)           (5)         (2)           (5)         (2)           (5)         (2)           (5)         (2)           (5)         (2)           (6)         (2)           (7)         (2) | -9&レポ−<br>03<br>  | ト IVR アウトバウンド |                  | A       |
|                                                                                                    | PBX       コーノ         外線着信       発信者番号         第規作成       番号編集         発信者番号       番号が確認         着信名表示          着信回線数オー          回線数オー          保存                                                   | レセンター     モニ       洪湖設定:     (1)       湖湖リスト     (1)       湖湖リスト     (1)       湖湖アナウンス     (2)       宮できません     (2)       (1)     (2)       (1)     (2)       (1)     (2)                                                                                                    | - 夕&レボー<br>03<br> | ト IVR アウトバウンド | ・コール             | A       |
| th<br>th<br>th<br>th<br>th<br>th<br>th<br>th<br>th<br>th                                                                                                    | PBX       コーノ         外線着信       発信者番号         第規作成       番号編集         発信者番号       番号が確認         着信名表示       着信の線数オー         回線数オー       保存                                                          | <b>レセンター モニ</b><br>規制リスト<br>規制リスト<br>27<br>87<br>7<br>7<br>7<br>7<br>7<br>7<br>7<br>7<br>7<br>7<br>7<br>7<br>7                                                                                                    | - 夕&レボー<br>03<br> | ト IVR アウトバウンド | ·コール             | A       |
| サイド<br>は<br>正<br>に<br>「<br>に<br>「<br>に<br>「<br>に<br>に<br>に<br>に<br>に<br>に<br>に<br>に<br>に<br>に<br>に<br>に<br>に                                                                                                    | PBX       コーノ         外線着信       発信者番号         第規作成       番号編集         発信者番号       新規作成         番号が確認       着信名表示         着信回線数オー          保存                                                        | <b>レセンター モニ</b><br>規制リスト<br>規制リスト<br>認識制アナウンス<br>都できません<br>に<br>(制限<br>パーアナウンス                                                                                                    | -9&レポ−<br>03<br>  | ト IVR アウトバウンド | <sup>-</sup> コール | A       |

5.発信番号規制リスト名称に任意の文字列を入力後、 発信番号規制リストに着信拒否する電話番号を入力します。 複数の電話番号を入力する場合、**カンマで区切って**入力します。 「保存」をクリックすると、着信を拒否する設定になります。

#### ※発信番号規制リストにハイフンやダブルクォーテーションマークを

#### 入力する事はできません。スペースでの改行も使用する事はできません。

「非通知も含める」にチェックを入れると、

公衆電話や電話番号非通知からの着信を拒否設定する事ができます。

公衆電話や電話番号非通知からの着信のみ拒否したい場合は、

発信番号規制リストに任意の数字(例:0000000000)と入力後、

「非通知も含める」にチェックを入れて「保存」をクリックします。

■ InfiniTalk PBX コールセンター モニタ&レポート IVR アウトバウンドコール 介 その他のサービ

| 回線設定                                                                                                    | 発信者番号規制リスト編集                                               |
|----------------------------------------------------------------------------------------------------|------------------------------------------------------------|
| <ul> <li>電話番号</li> <li>所属グループ</li> <li>電話機アカウント</li> </ul>                                                                                                    | 発信番号規制リスト名称*<br>発信番号規制リスト<br>031111111,031111112,031111113 |
| <ul> <li>メニュー</li> <li>通話履歴</li> <li>音声ファイル管理</li> <li>メンバー設定</li> <li>ー括登録</li> <li>発信番号別着信振分け</li> <li>電話番号設定</li> </ul>                                                    |                                                            |
| <ul> <li>         ・外線発信         <ul> <li>             外線着信             </li> <li>             回線数制限計画             </li> <li>             内線             ・</li></ul></li></ul> | 非通知を含める         保存         削除       戻る                     |

## 着信拒否アナウンス設定手順

#### 音声ファイルの登録手順については"音声アナウンスを収録する"をご覧ください。

着信拒否した際に、発信元にアナウンスを流す設定にする事ができます。 外線着信共通設定にある発信者番号規制アナウンスで、流したい音声を選択します。 「保存」をクリックすると、発信元にアナウンスを流す設定になります。

| 👇 InfiniTalk                                                                      | PBX コールセンター モニタ&レポート IVR アウトバウンドコール   | ♠ その他のサービス ▼ |
|-----------------------------------------------------------------------------------|---------------------------------------|--------------|
| 回線設定                                                                              | 外線着信共通設定: 03                          |              |
| <ul> <li>電話番号</li> <li>所属グループ</li> <li>電話機アカウント</li> </ul>                        | 発信者番号規制リスト<br>テスト0623 ~<br>番号編集       |              |
| メニュー                                                                              | 発信者番号規制アナウンス<br>番号が確認できません ~<br>着信名表示 |              |
| <ul> <li>発信番号別若信振分け</li> <li>電話番号設定</li> <li>外線発信</li> <li>外線若信</li> </ul>        | 着信回線数制限                               |              |
| <ul> <li>回線数制限計画</li> <li>内線</li> <li>特番</li> <li>代理応答</li> <li>業務グループ</li> </ul> | 回線数オーバーアナウンス<br>~                     |              |
| <ul> <li>グルーブー覧</li> <li>グループメンバー一覧</li> <li>設定ガイド</li> <li>権限</li> </ul>         |                                       |              |